# Stappenplan overstappen KING accountancy - Speedbooks

#### 1. Licentie Speedbooks Online aanschaffen

Om Speedbooks rapportage software te kunnen blijven gebruiken dient u een eigen abonnement af te sluiten via de website van Speedbooks (<u>www.speedbooks.nl</u>)

Hiermee heeft u de mogelijkheid om zelf administraties aan te maken en te koppelen met diverse boekhoudpakketten.

Voor administraties die u al in KING accountancy had gemaakt en die u nu voortaan vanuit Speedbooks wilt benaderen en bewerken volgt hiervoor onderstaand stappenplan

#### 2. Exporteren data vanuit KING accountancy

Start KING accountancy op en kies de administratie die u wilt overzetten.

Ga vervolgens links in het hoofdmenu naar de button **Speedbooks Rapportage** 

|                      | KING                             |   |            |          |           |              |        | Q Zo    | peken    |               |          |                |
|----------------------|----------------------------------|---|------------|----------|-----------|--------------|--------|---------|----------|---------------|----------|----------------|
| ≡                    |                                  |   | agementinf | formatie | Over      | r Bjorn Lund | den    |         |          |               |          |                |
| Favorieten           | Speedbooks Rapportage            |   | eldingen   | Omzet,   | /Kosten/E | Budget/Res   | ultaat | Liquide | middelen | BTW-aangifte  |          | Top 10         |
| Financieel           | Start Speedbooks<br>Instellingen | Z | 34         | 5        | 6         | 7 8          | 9      | 10      | 11       | 12 (incl. 14) | 2020     | ~              |
| Spitsfactuur         |                                  |   |            |          |           |              |        |         |          | Jaar: 2       | 2020 t.o | .v. 2019       |
|                      |                                  |   |            |          |           |              |        |         |          |               |          | 0 % ●<br>0 % ● |
| Sr                   | peedbooks Rapportage             |   |            |          |           |              |        |         |          | Jaar: 2       | 2020 t.o | .v. 2019       |
|                      |                                  |   |            |          |           |              |        |         |          |               |          | 0 % 🔵          |
| Mijn KING            |                                  |   |            |          |           |              |        |         |          | Jaar: 2       | 2020 t.o | .v. 2019       |
| Beheer               |                                  |   |            |          |           |              |        |         |          |               |          | 786 % 😐        |
| €_j<br>idministratie |                                  |   | RMIJN      |          |           |              |        |         |          |               |          |                |
|                      |                                  |   |            |          |           |              |        |         |          |               |          | 0 ●            |
|                      |                                  |   |            |          |           |              |        |         |          |               |          | ,00 % 🗢        |

Wanneer u vanuit KING Accountancy Speedbooks heft opgestart wordt het dasboard getoond.

| Demo CSW S        | peedBo         | oks 🖂     |         |                      |                   |              |                |                     | Ververs data 🔿 🔆 |
|-------------------|----------------|-----------|---------|----------------------|-------------------|--------------|----------------|---------------------|------------------|
| Dashboard         | Rapporta       | ges       | Exports | Documenten           |                   |              |                | (Di Help)           | S speedbooks.com |
|                   |                |           |         | à                    |                   |              |                |                     |                  |
| Rapportagejaar    |                | 2019      |         | Rapportageperiode    |                   |              | December       | Weergave            |                  |
| Vergelijkingsjaar |                | 2018      | ~       | Vergelijkingsperiode |                   |              | December       | Cumulatief OPeriode |                  |
|                   |                |           |         |                      |                   |              |                |                     |                  |
| Debiteuren        |                | at l      | • ① :   | Rekening courant     | : 0 · In          | Crediteuren  | : 0 · 1h.      | Netto werkkapitaal  | : ① · III.       |
| 100.172,          | 00             | 1         | ▲ 101%  | 0,00                 | =                 | 29.259,00    | -              | 330.851,00          | ▲ 100%           |
| - V               | orige periode: | 99.672,00 |         | Vo                   | ige periode: 0,00 | Vorige perio | ode: 29.259,00 | Vorige periode      | 330.438,00       |
|                   |                |           |         |                      |                   |              |                |                     |                  |

Ga in de administratie die u wilt gebruiken in het hoofdmenu naar het onderdeel **Export** 

| Demo CSW Sp                              | peedBooks                  | ~       |            |   |                         | Ververs data 🔿 🦂       |
|------------------------------------------|----------------------------|---------|------------|---|-------------------------|------------------------|
| Dashboard                                | Rapportages                | Exports | Documenten |   |                         | S speedbooks.com       |
| Brugstaat<br>Selecter hier de<br>Periode | t<br>te exporteren periode |         | 2024-dec   | ~ | (Terug naar overzicht ) | Asnmaken exportbestand |

Kies de juiste periode en klik op de blauwe knop Aanmaken exportbestand

Het exportbestand met alle rekeningen en saldi wordt nu als Excelbestand opgeslagen onder in de map **Downloads.** Dit bestand kunt u later in Speedbooks gebruiken om de dat over te zetten.

## 3. Rapportmodellen exporteren vanuit KING Accountancy

Als u voor deze administratie ook specifieke rapportmodellen wilt kunnen blijven gebruiken kunt u deze als volgt exporteren.

Let op: U hoeft alleen uw eigen rapportmodellen te exporteren die u in uw nieuwe Speedbooks Online omgeving wilt gaan gebruiken. Alle standaardrapporten zijn ook al in Speedbooks Online aanwezig.

### Ga in het hoofdmenu naar de optie **Rapporten**

U ziet een overzicht van de rapportmodellen:

| Demo CSW SpeedBooks \vee   |                 |           |                     | ,                | /ervers data (}• -∳• |
|----------------------------|-----------------|-----------|---------------------|------------------|----------------------|
| Dashboard Rapportages Expo | orts Documenten |           |                     | (Lia Help)       | S speedbooks.com     |
| G                          |                 |           |                     |                  |                      |
| Beschikbare rapportages    |                 |           |                     | Upload een eigen | rapportage 🍙         |
| Zoek naar een rapportage   | ٩               |           |                     |                  |                      |
|                            |                 |           |                     |                  |                      |
|                            |                 |           |                     |                  |                      |
| 5 Periodenoverzicht        | Benchmark       | Dashboard | Jaarrapport beknopt | Jaarrekening     |                      |
|                            |                 |           |                     |                  |                      |
| D 📑 🖬 🖷 😁 🧿                | ) 🤤 🐠 🤴 🚍 🧕     |           |                     |                  | 1<br>9-1             |

Selecteer het gewenste rapportmodel en kies een periode om deze aan te maken.

| Demo CSW SpeedBool                                   | ks v                               |            |   |   |                                                                                                    |                                                                                                    | Ververs data 🔿                         |
|------------------------------------------------------|------------------------------------|------------|---|---|----------------------------------------------------------------------------------------------------|----------------------------------------------------------------------------------------------------|----------------------------------------|
| Dashboard Rapportage                                 | s Exports                          | Documenten |   |   |                                                                                                    |                                                                                                    | S speedbooks.c                         |
|                                                      |                                    |            |   |   |                                                                                                    |                                                                                                    |                                        |
| Rapportage: Mana<br>Selecteer hier de gewenste rappo | gementoverzic<br>artageperiode(n): | ht         |   |   |                                                                                                    |                                                                                                    |                                        |
| Rapportageperiode                                    |                                    | 2024 - dec |   | ~ | management overzicht                                                                                                    |                                                                                                    |                                        |
| Benchmarkperiode                                     |                                    | 2023 - dec |   | ~ | Solution for Developments XV.<br>denotes                                                                                                    | mm Netto werkkapitaal                                                                                                    |                                        |
|                                                      |                                    |            |   |   | With Strapp Start   Vegensburg and Anti-Apple Start   Vegensburg and Anti-Apple Start   Vegensburg and Anti-Apple Start   Vegensburg and Apple Start   Vegensburg and Apple Start   Vegensburg and Apple Start                                                                                                    | na na na na na na na na na na na na na n                                                                                                    |                                        |
|                                                      |                                    |            |   |   | halin<br>belanda M                                                                                                    | Net Onact                                                                                                    |                                        |
|                                                      |                                    |            |   |   | Developer<br>Societies<br>Danitatie                                                                                                    |                                                                                                    |                                        |
|                                                      |                                    |            |   |   | Oreal 274118<br>Major and States<br>manager 2808<br>Orego univergen 2808<br>Orego univergen 2808<br>menomission 18186<br>Although 286<br>Although 286<br>Altho | artiar<br>-mai<br>-mai<br> |                                        |
|                                                      |                                    |            |   |   | decision de la calco de la calco de la cal                                                                                                    | net out out                                                                                                    |                                        |
|                                                      |                                    |            |   |   | Overlige (9)<br>19754 FRC08<br>Biotempter N 50,00<br>Presentation II 9<br>real(becalized in N 10,00                                                                                                    | ALLES AN AN<br>BAR<br>BAR<br>SUB SPEE SPEE                                                                                                    |                                        |
|                                                      |                                    |            |   |   |                                                                                                    |                                                                                                    |                                        |
|                                                      |                                    |            |   |   |                                                                                                    |                                                                                                    |                                        |
|                                                      |                                    |            |   |   |                                                                                                    |                                                                                                    | Terug naar overzicht Rapport genereren |
|                                                      |                                    |            | ~ |   |                                                                                                    |                                                                                                    |                                        |

Het Excelrapport wordt vervolgens aangemaakt en opgeslagen in de map **Downloads** 

# 4. Administratie aanmaken in Speedbooks Online

Ga in het hoofdmenu linksboven naar **Administratieoverzicht** en klik op de blauwe button **Administratie aanmaken** 

| Speedbooks Demo        | × .                            |                             |                                                 | Welkom: Speedbooks Demo 🕞 🔍 🎲                              |
|------------------------|--------------------------------|-----------------------------|-------------------------------------------------|------------------------------------------------------------|
| Administratieoverzicht | L2                             |                             |                                                 | S speedbooks.com                                           |
| Beschikbare adm        | inistraties en consolidaties   |                             |                                                 |                                                            |
| + Administrație aanmak | en + Consolidatie aanmaken     | Weerga                      | we: Administraties en consolidaties 🗸 Sorteren: | Laatst gebruikt (Aflopend) 👻 Zoek naar een administratie Q |
| Administratie          | Speedbooks Demo                | Aantal periodes: 12 Maanden | Startdatum: 1-1-2021                            | e c û                                                      |
| Administratie          | Speedbooks Demo 2              | Aantal periodes: 12 Maanden | Startdatum: 1-1-2020                            | e c û                                                      |
| Consolidatie           | Speedbooks Demo geconsolideerd | Aantal periodes: 12 Maanden | Startdatum: 1-1-2020                            | 2 C 0                                                      |
|                        |                                |                             |                                                 |                                                            |

Vul de administratiegegevens in en klik rechtsonder op de blauwe button Bewaren

| Administratie samsken   Kantgegrens<br>Klantgegevens                                  |                                      |                        |                                       |
|---------------------------------------------------------------------------------------|--------------------------------------|------------------------|---------------------------------------|
| Administrate samalate<br>Klantgegevens                                                |                                      |                        |                                       |
| Klantgegevens                                                                         |                                      |                        |                                       |
| Typ uw bedriffsnaam in 🛛 🔍                                                            |                                      |                        |                                       |
|                                                                                       |                                      |                        |                                       |
|                                                                                       |                                      |                        |                                       |
| Wordt uw bedrijf niet automatisch geloond, voer dan uw bedrijfsgegevens handmatig in. |                                      |                        |                                       |
|                                                                                       | Descentario usual                    | and                    |                                       |
| seurgsnaam () Nivo accountarcy administrationaam                                      | Rapporteren vanal                    | 2024                   |                                       |
| Postcode 🕐                                                                            | Aantal periodes                      | 12 Meanden             | ~                                     |
| Huisnummer 🕐                                                                          | Gebroken boekjaar                    |                        |                                       |
| Toevoeging 🕜                                                                          | Munteenheid                          | Euro (€)               | ~                                     |
| Straatnaam                                                                            | Branche                              |                        | ~                                     |
| Pinte                                                                                 | Rubriceren als                       |                        | ~                                     |
|                                                                                       | Aangifte                             | Vennootschapsbelasting | ~                                     |
| Felefoon nr. (2)                                                                      | Bubulahtaal                          |                        |                                       |
| 6-mailadres                                                                           | Rubirewaar                           |                        | · · · · · · · · · · · · · · · · · · · |
| Land Nederland V                                                                      | Aantal periodes terug voor bijwerken | 12                     |                                       |
| KVK-nummer                                                                            | Categorie (SBR)                      |                        | ~                                     |
|                                                                                       | Upload uw bedrijfslogo               | 🚯 Bladeren             |                                       |

Wanneer u de oude gegevens wilt overnemen kunt u bij **Financiële data** de eerste keer kiezen voor de optie Excel.

| AFAS software                           | AFAS software          | Asperion              | AuditFile         | BJÖRN LUNDÉN.                  | $\diamond$                   |
|-----------------------------------------|------------------------|-----------------------|-------------------|--------------------------------|------------------------------|
| Afas (RGS,<br>Budget)                   | Afas Small<br>Business | Asperion (RGS)        | Auditfile         | Björn Lundén                   | Boekhoud Gema<br>(RGS)       |
| = EXact                                 | X Excel                | KING<br>Software      | <b>I</b> Informer | KLEISTEEN<br>online boekhouden | Dynamics 36                  |
| Exact Online<br>België (RGS,<br>Budget) | Excel                  | iMuis Online<br>(RGS) | Informer (RGS)    | Kleisteen                      | Microsoft<br>Dynamics 365 bo |
| <b>★</b> snel <b>start</b>              | <b>Twinfield</b>       | Visma                 | xero              | 🔱 yuki                         |                              |
| SnelStart (RGS)                         | Twinfield<br>(Budget)  | Visma<br>eAccounting  | Xero              | Yuki (RGS)                     |                              |

Selecteer in het volgende scherm het bij stap 2 geëxporteerde bestand en importeer deze in de juiste periode.

| Gekozen financieel pakket:       |             |        |                                                    |
|----------------------------------|-------------|--------|----------------------------------------------------|
| Gekozen financieel pakket: Excel |             |        |                                                    |
| Excel bestand 🔗 Bladeren         |             |        |                                                    |
|                                  | Handleiding |        |                                                    |
| Laatst ingelezen bestand         |             |        |                                                    |
| Vanaf periode                    | 2024        | ✓ dec. | ×                                                  |
| Tot en met periode               | 2024        | ∼ dec  | ×                                                  |
| Rubriceren als                   | 🕒 Uit       |        |                                                    |
| Nul regels onderdrukken          | Co Uit      |        |                                                    |
| Afronden tot gehele waarden      | Aan         |        |                                                    |
| Automatisch bijwerken            | C Uit       |        |                                                    |
|                                  |             |        |                                                    |
|                                  |             |        |                                                    |
|                                  |             |        | Tenun naar Daebhoard Slabhonn Hewaren Jolozon deta |
|                                  |             |        | ajabouri Bewaleri Hitezeri bala                    |
|                                  |             |        |                                                    |

U komt vervolgens in het scherm Rubriceren. Hierin is de rubricering van uw oude administratie overgenomen.

Als u de bestaande rubricering niet wilt overnemen kunt u deze stap overslaan en direct kiezen voor de koppeling met KING accountancy. Heeft u de rubricering wel overgenomen kunt u nu onder **Financiële data** ook de verbinding maken met KING accountancy.

| inanciële data                          | 0                      |                               |                |                                |                              |                          |                           |                               |                               |
|-----------------------------------------|------------------------|-------------------------------|----------------|--------------------------------|------------------------------|--------------------------|---------------------------|-------------------------------|-------------------------------|
| AFAS software                           | AFAS software          | Asperion                      | AuditFile      | BJÖRN LUNDÉN.                  | <b>~</b>                     | CASH<br>bedrijfssoftware | e-Boekhouden.nl           | e-Boekhouden.nl               | = Exact                       |
| Afas (RGS,<br>Budget)                   | Afas Small<br>Business | Asperion (RGS)                | Auditfile      | Björn Lundén                   | Boekhoud Gemak<br>(RGS)      | Cash (RGS,<br>Budget)    | E-Boekhouden              | E-Boekhouden<br>(Accountants) | Exact Online<br>(RGS, Budget) |
|                                         | X Excel                | KING<br>Software              |                | KLEISTEEN<br>online boekhooden | Dynamics 365                 | Minox                    | <b>~</b>                  | CurckBooks.                   | Sage                          |
| Exact Online<br>België (RGS,<br>Budget) | Excel                  | iMuis Online<br>(RGS)         | Informer (RGS) | Kleisteen                      | Microsoft<br>Dynamics 365 bc | Minox (RGS)              | Multivers Online<br>(RGS) | QuickBooks<br>Online          | Sage                          |
| sneistart                               | Twinfield              | Visma<br>eAccounting          | xero           | 😲 yuki                         |                              |                          |                           |                               |                               |
| SnelStart (RGS)                         | Twinfield<br>(Budget)  | Visma<br>eAccounting<br>(RGS) | Xero           | Yuki (RGS)                     |                              |                          |                           |                               |                               |

Voor de koppeling met KING Accountancy heeft u een Cloudswitch code nodig

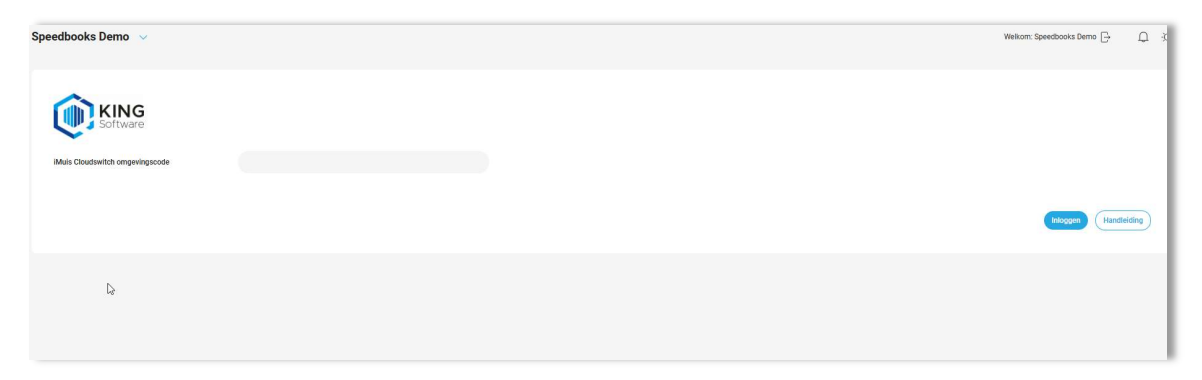

Vervolgens kunt u inloggen in KING Accountancy en de verbinding met Speedbooks leggen.

Vanaf nu kunt u gewenste data inlezen vanuit KING Accountancy.

## 4. Rapportmodellen toevoegen in Speedbooks Online

Wanner u in Speedbooks Online in het hoofdmenu naar het onderdeel **Rapportages** gaat ziet u een overzicht van de standaard rapportmodellen.

| Dashboard               | Rapportages          | Exports | Documenten                                                                                                    | SBR                 | Forecast | Budget dashboard                                                                                                    |                      |                     | DI Help Speedbooks.com        |
|-------------------------|----------------------|---------|----------------------------------------------------------------------------------------------------|---------------------|----------|----------------------------------------------------------------------------------------------------|----------------------|---------------------|-------------------------------|
| Beschikb<br>Zoek naar e | een repportage_      | s       |                                                                                                    |                     |          |                                                                                                    |                      |                     | Upload een eigen rapportage 💿 |
|                         | anna<br>Sean-        |         | Million Constant                                                                                                    |                     | -        | $\begin{array}{c} \begin{array}{c} \begin{array}{c} \begin{array}{c} \begin{array}{c} \begin{array}{c} \begin{array}{c} \end{array} \\ \end{array} \end{array} \\ \end{array} \\ \end{array} \\ \end{array} \\ \end{array} \\ \end{array} \\ \begin{array}{c} \begin{array}{c} \begin{array}{c} \end{array} \\ \end{array} \\ \end{array} \\ \end{array} \\ \end{array} \\ \end{array} \\ \begin{array}{c} \begin{array}{c} \end{array} \\ \end{array} \\ \end{array} \\ \end{array} \\ \end{array} \\ \end{array} \\ \begin{array}{c} \begin{array}{c} \end{array} \\ \end{array} \\ \end{array} \\ \end{array} \\ \end{array} \\ \end{array} \\ \begin{array}{c} \begin{array}{c} \end{array} \\ \end{array} \\ \end{array} \\ \end{array} \\ \end{array} \\ \end{array} \\ \end{array} \\ \begin{array}{c} \begin{array}{c} \end{array} \\ \end{array} \\ \end{array} \\ \end{array} \\ \end{array} \\ \end{array} \\ \end{array} \\ \begin{array}{c} \end{array} \\ \end{array} \\ \end{array} \\ \end{array} \\ \end{array} \\ \end{array} \\ \begin{array}{c} \end{array} \\ \end{array} \\ \end{array} \\ \end{array} \\ \end{array} \\ \end{array} \\ \end{array} \\ \end{array} \\ \begin{array}{c} \end{array} \\ \end{array} \\ \end{array} \\ \end{array} \\ \end{array} \\ \end{array} \\ \begin{array}{c} \end{array} \\ \end{array} \\ \end{array} \\ \end{array} \\ \end{array} \\ \end{array} \\ \end{array} \\ \end{array} \\ \end{array} \\ \end{array} $ |                      |                     |                               |
|                         | AA Annual report     |         | A                                                                                                    | A Balance analysis  |          | AA Budget report                                                                                                    | AA Cashflow forecast | AA Forecast         | AA Gross margin dashboard     |
|                         |                      | )       | n an an an an an an an an an an an an an                                                                                                    |                     |          |                                                                                                    |                      |                     |                               |
|                         | AA Management dashbo | ard     | AA                                                                                                    | Management repo     | t        | AA Monthly overview                                                                                                    | AA Monthly report    | AA Quarterly report | AAAA eigen                    |
|                         |                      |         | Marcal Marcal Andrewson<br>Marcal Marcal Andrewson<br>Marcal Marcal Marcal Marcal Marcal<br>Marcal Marcal Marca<br>Marcal Marcal Marcal Marcal Marcal Marcal Marcal Marcal Marcal Marcal Marcal Marcal Marcal Marcal Marcal Marcal Marcal Marcal Marcal Marcal Marcal Marcal Marcal Marcal Marcal Marcal Marcal Marcal Marcal Marcal Marcal Marcal Marcal Marc | Bratemage deficient |          |                                                                                                    |                      |                     |                               |

Tevens ziet u rechtsboven een button **Upload een eigen rapportage.** 

Wanneer u hier op klikt kunt u de bij stap 3 opslagen eigen rapportmodel(len) template uploaden u heeft de optie om deze toe te voegen voor alleen de geselecteerde administratie of beschikbaar te stellen voor alle administraties.

|   | Rapportage uploade                   | n               |
|---|--------------------------------------|-----------------|
|   | Rapportnaam                          |                 |
| ▶ | Uploaden voor alle<br>administraties |                 |
|   | Afbeelding                           | G Bladeren      |
|   | Rapport template<br>bestand          | G Bladeren      |
|   |                                      | Sluiten Opstaan |
|   |                                      | and the second  |